для TV/BD серии "С" (2010)

## установка приложения

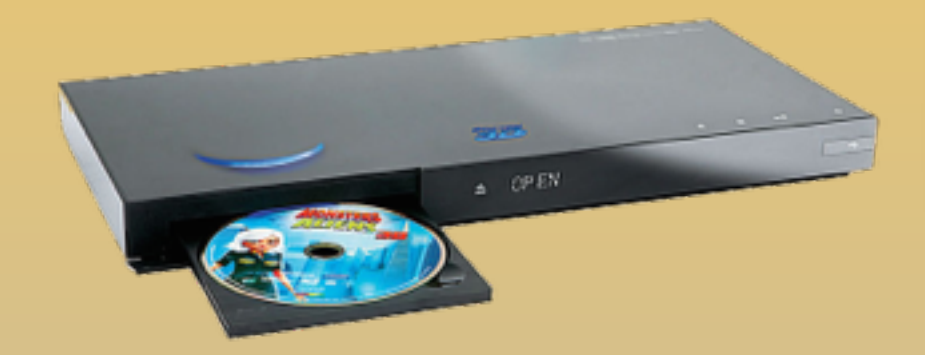

KARTINA

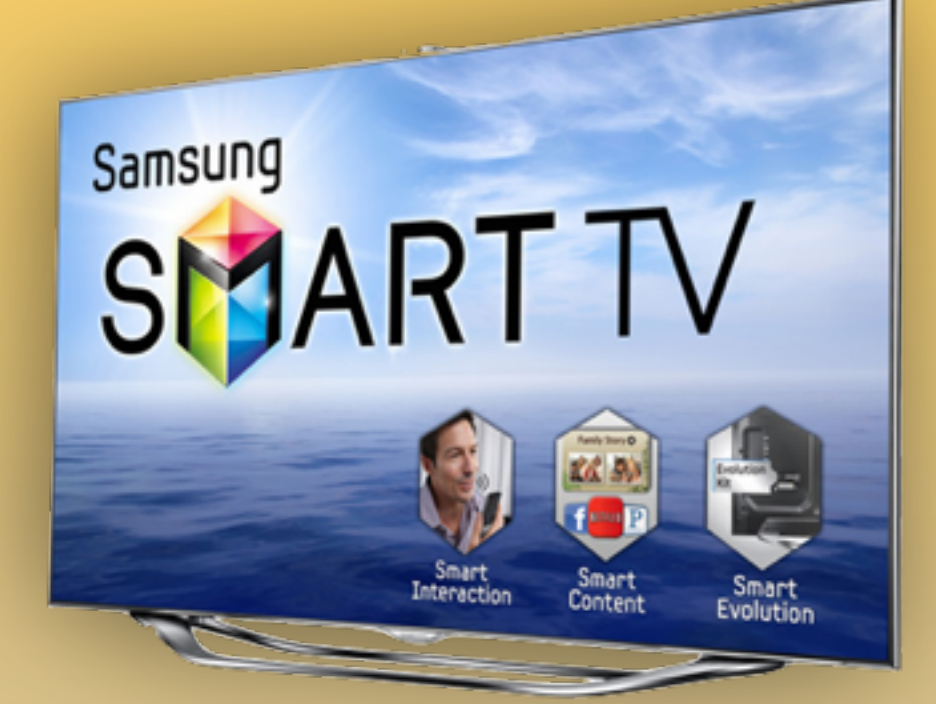

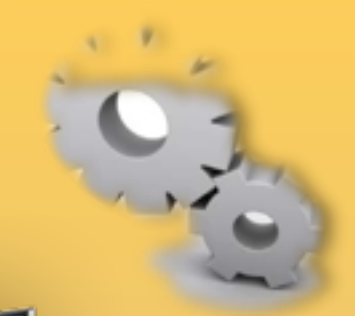

Нажимаем клавишу на пульте
 Заходим в Настройки

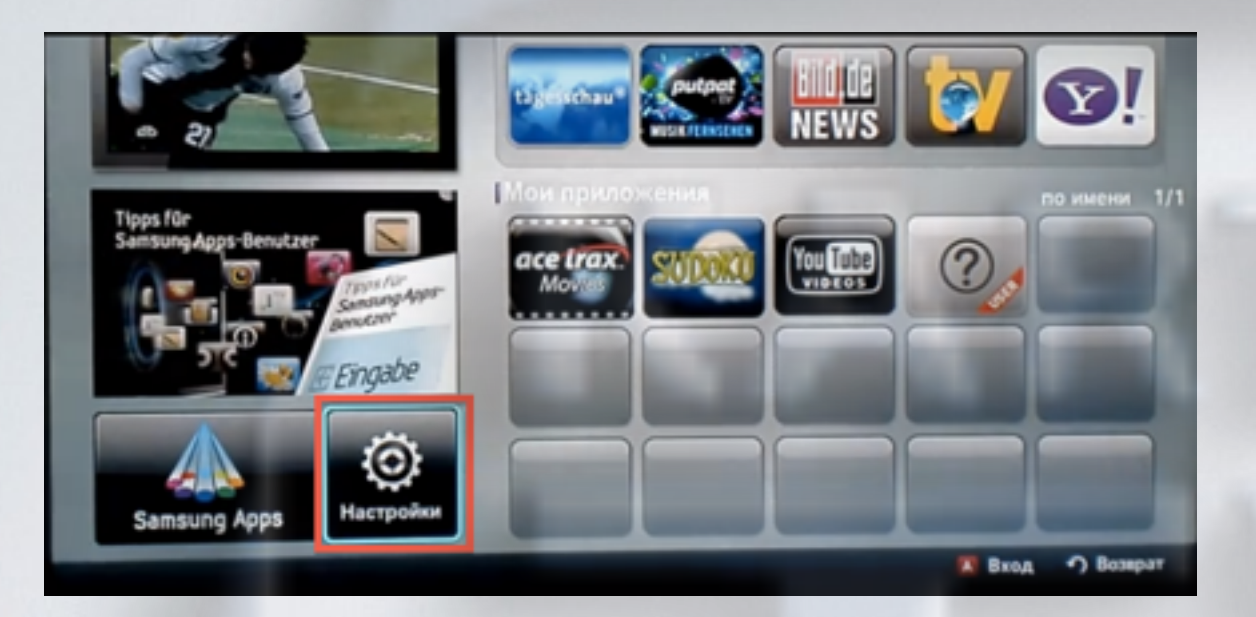

3. Слева выбираем пункт ИД входа Internet@TV Справа заходим в пункт Создать

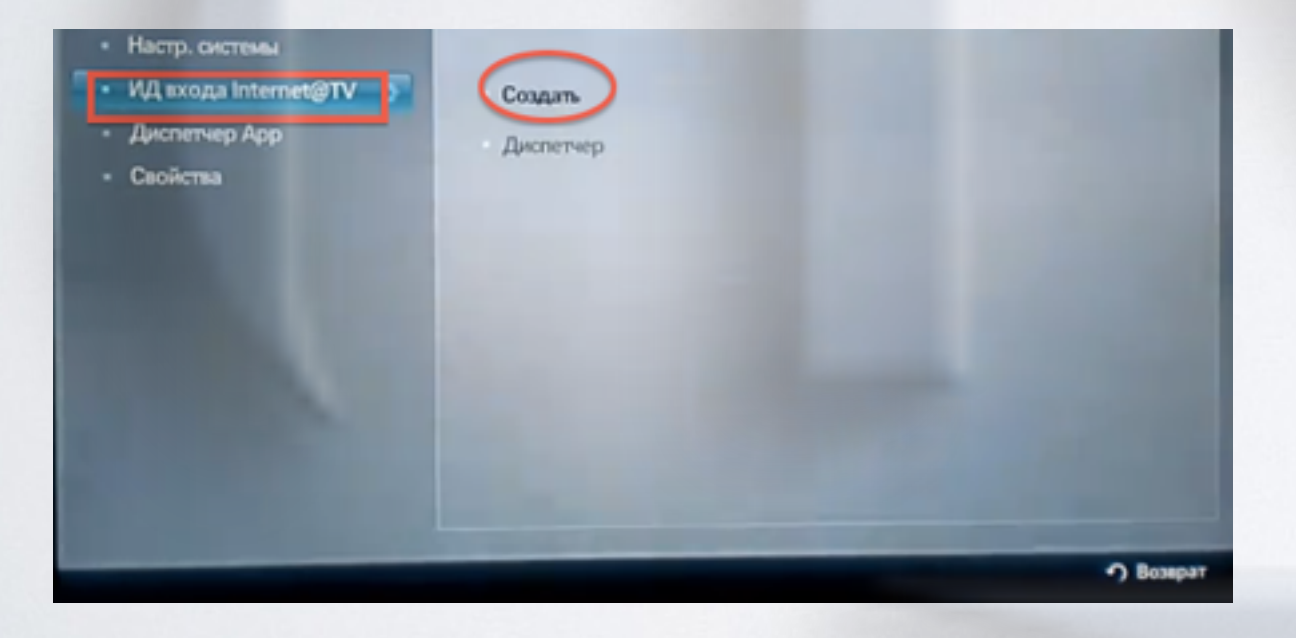

**4**. Создаём пользователя **develop** и подтверждаем клавишей

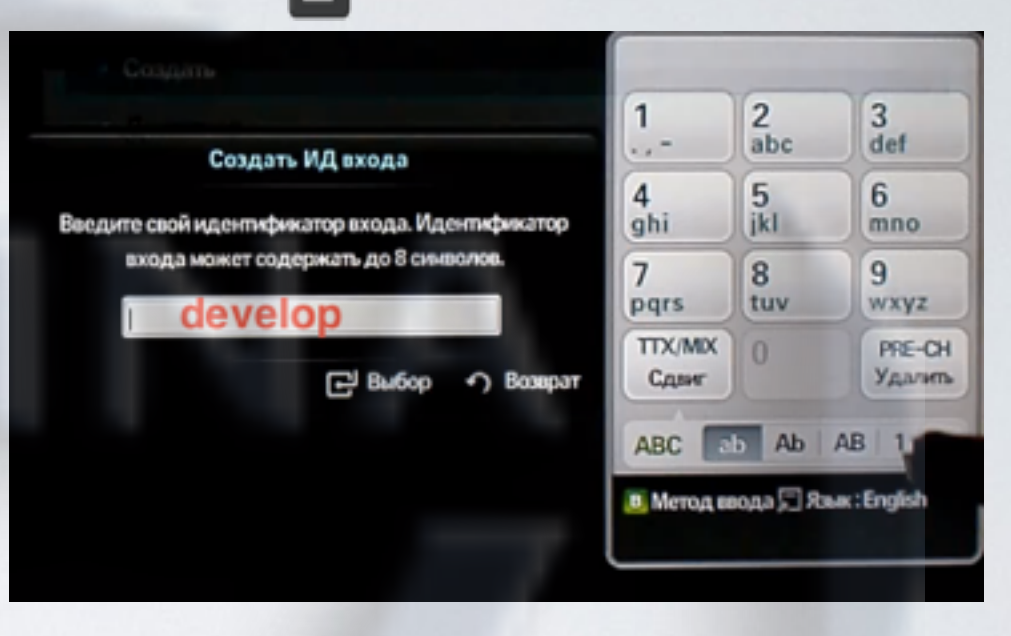

**5**. Задаём сверху и снизу одинаковый пароль, **любые 4 цифры**, и подтверждаем клавишей Затем появляется сообщение, что учётная запись создана. Выходим из меню настроек в **Internet@TV** 

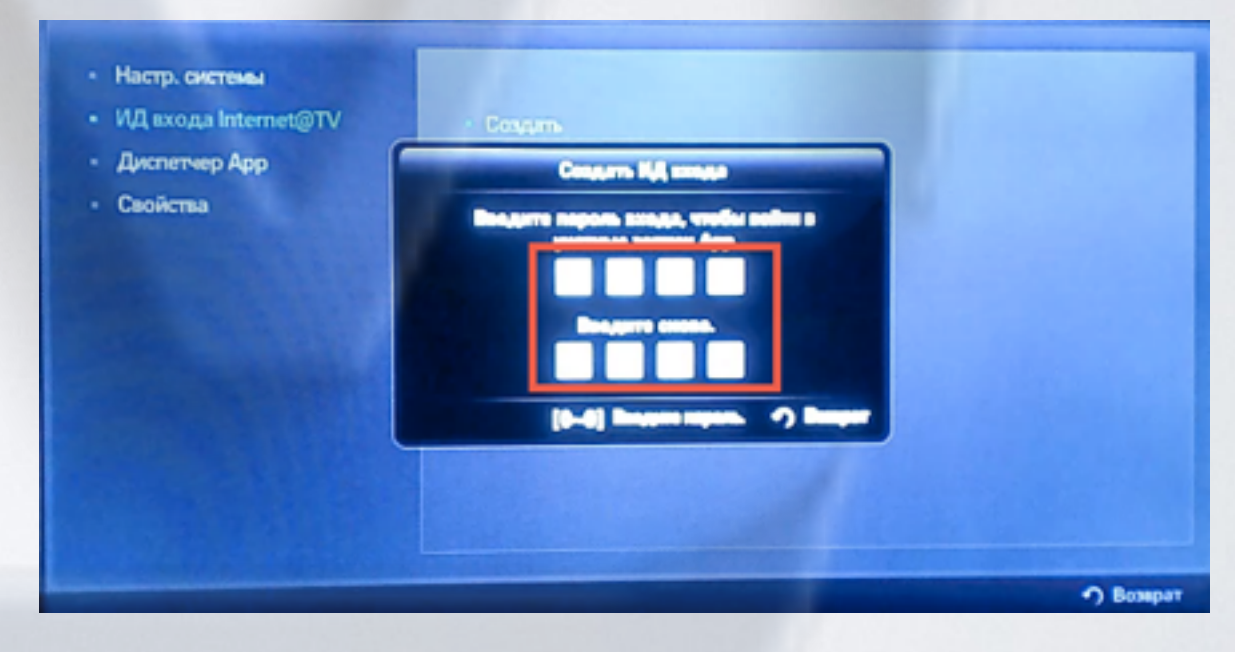

6. Выходим из меню настроек в Internet@TV Нажимаем клавишу **Вход** 

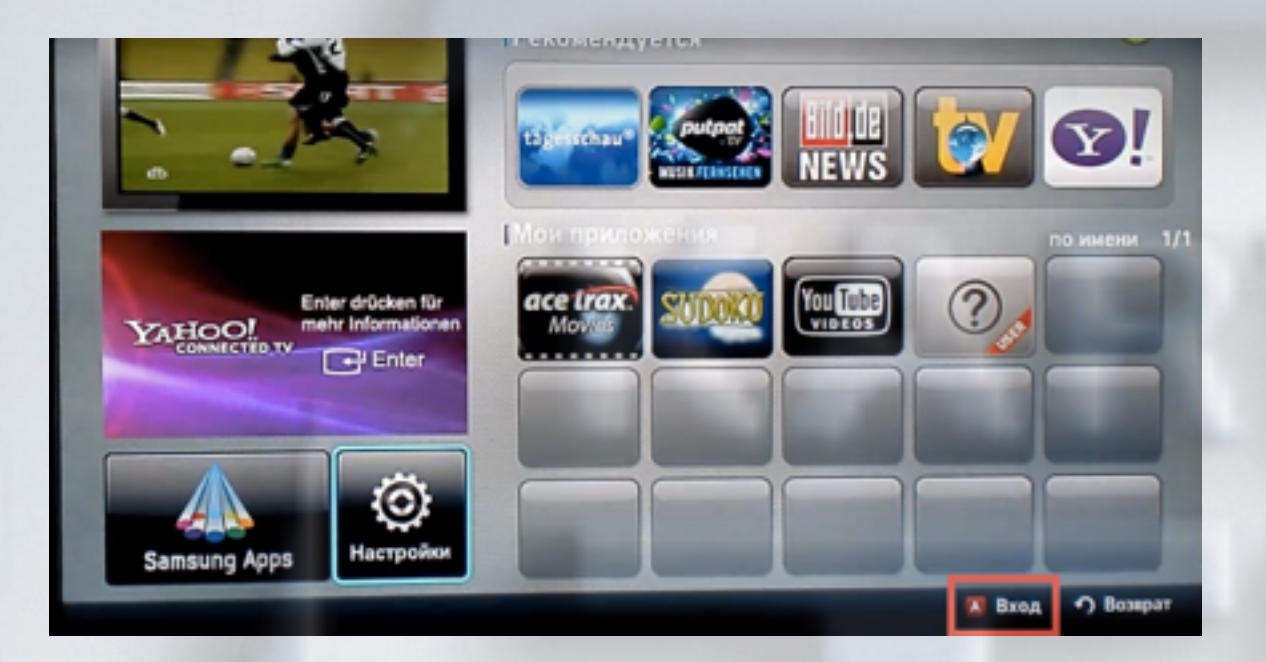

7. Выбираем пользователя **develop**, задаём пароль (если требуется) и подтверждаем клавишей

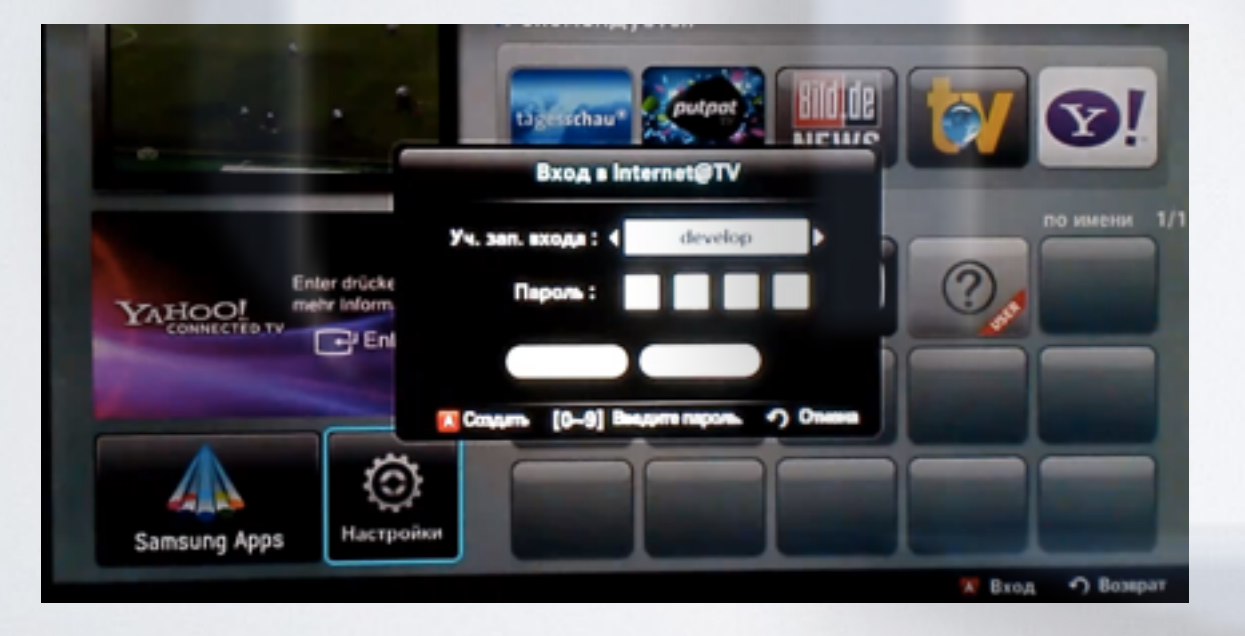

8. Если авторизация прошла успешно, то снизу, в левом углу на экране телевизора увидим пользователя **develop** Заходим опять в **Настройки** 

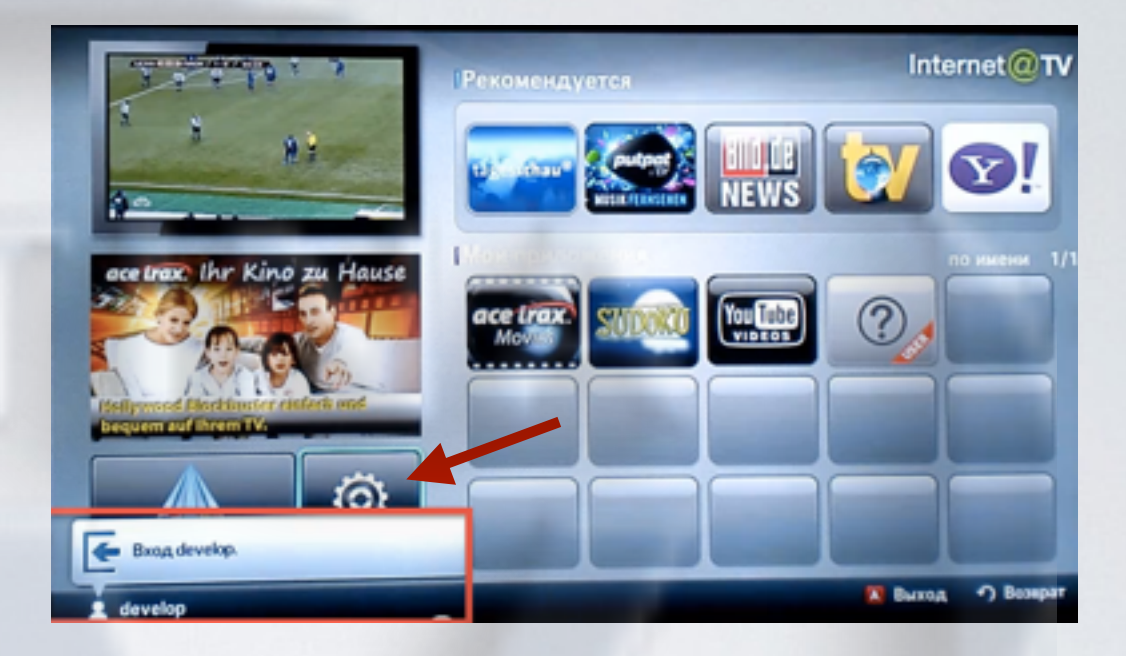

9. Слева выбираем пункт Разработка Справа заходим в пункт Настройка IP-адреса серв.

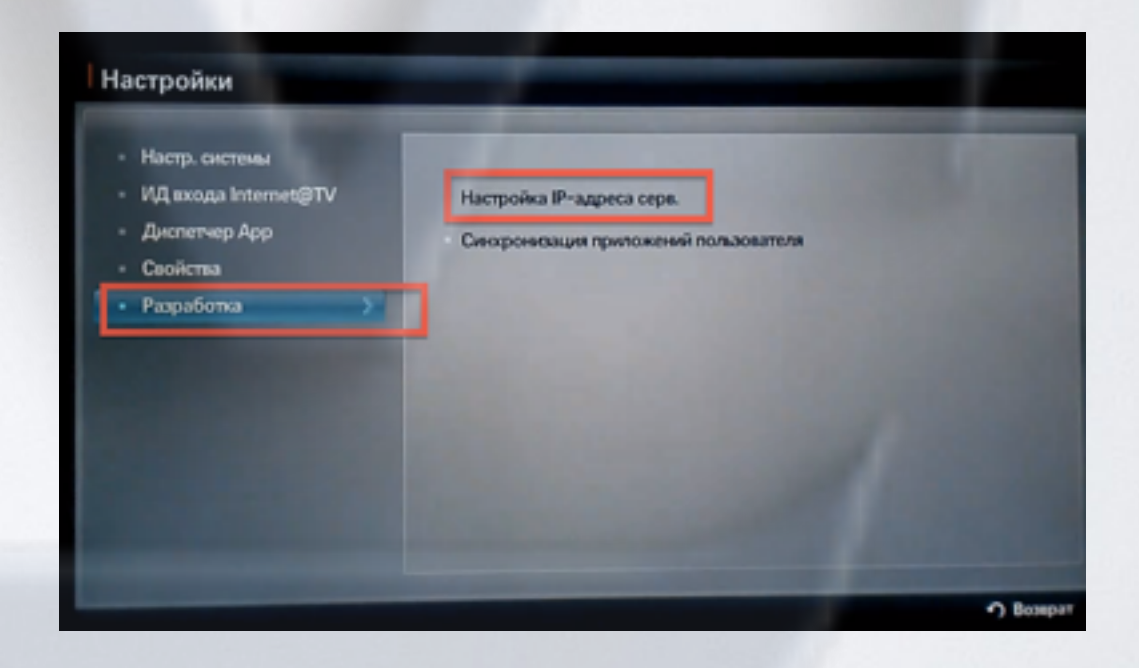

## 10. Для загрузки приложений задаём IP-адрес:

91.221.99.22

и нажимаем клавишу 🕟 на пульте.

| Настр. системы         |                                                      |
|------------------------|------------------------------------------------------|
| • ИД входа Internet@TV | <ul> <li>Настройка IP-адреса серв.</li> </ul>        |
| Диспетчер Арр          | Harmolius IP-s upact care                            |
| Свойства               | настроика и здреса серв.                             |
|                        | Введите IP-адрес для синоронисации с<br>Internet@TV. |
|                        |                                                      |
|                        | [0~9] Номер 🥎 Возярат                                |

**11.** В настройках, в меню **Разработка** выбираем пункт **Синхронизация приложений пользователя** 

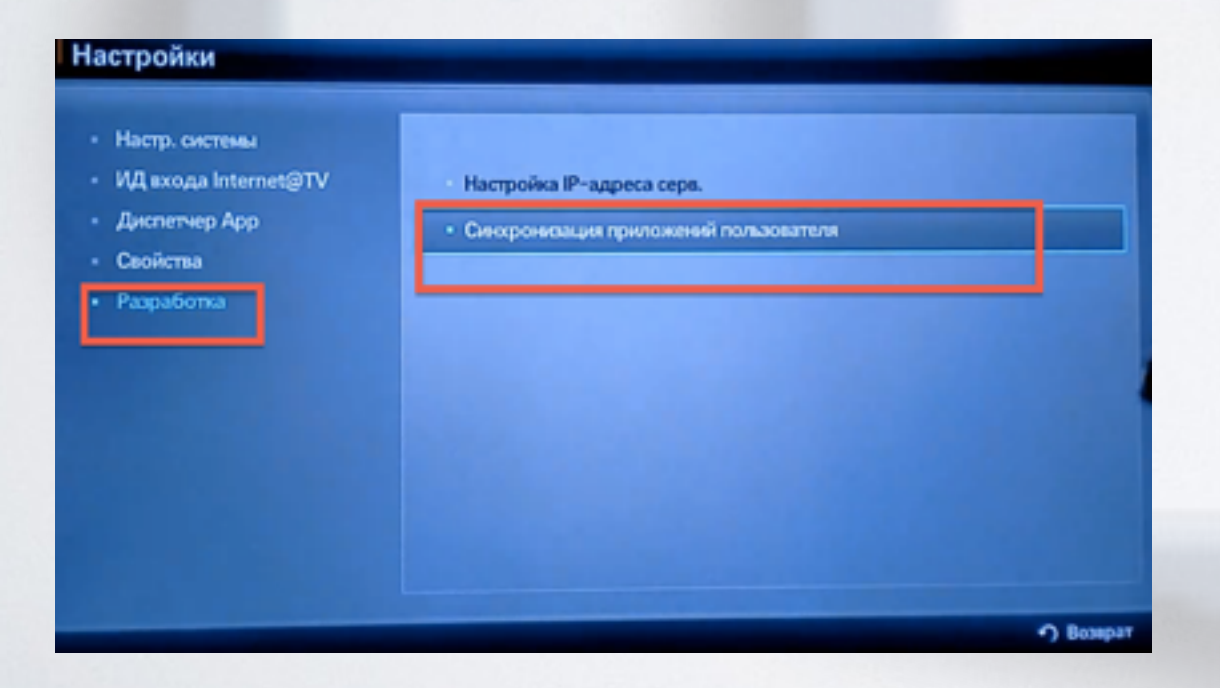

**12**. После загрузки приложений выходим из меню настроек в **Internet@TV** и перегружаем телевизор (выкл./вкл.).

| <ul> <li>Настр. системы</li> <li>ИД входа Internet@TV</li> <li>Диспетчер Арр</li> <li>Свойства</li> <li>Разработка</li> </ul> | Настройка IP-адреса серя. |
|----------------------------------------------------------------------------------------------------|---------------------------|
| and the second second                                                                                                    |                           |

**13**. Заходим вновь в **Internet@TV** и находим установленное приложение с пометкой **USER** 

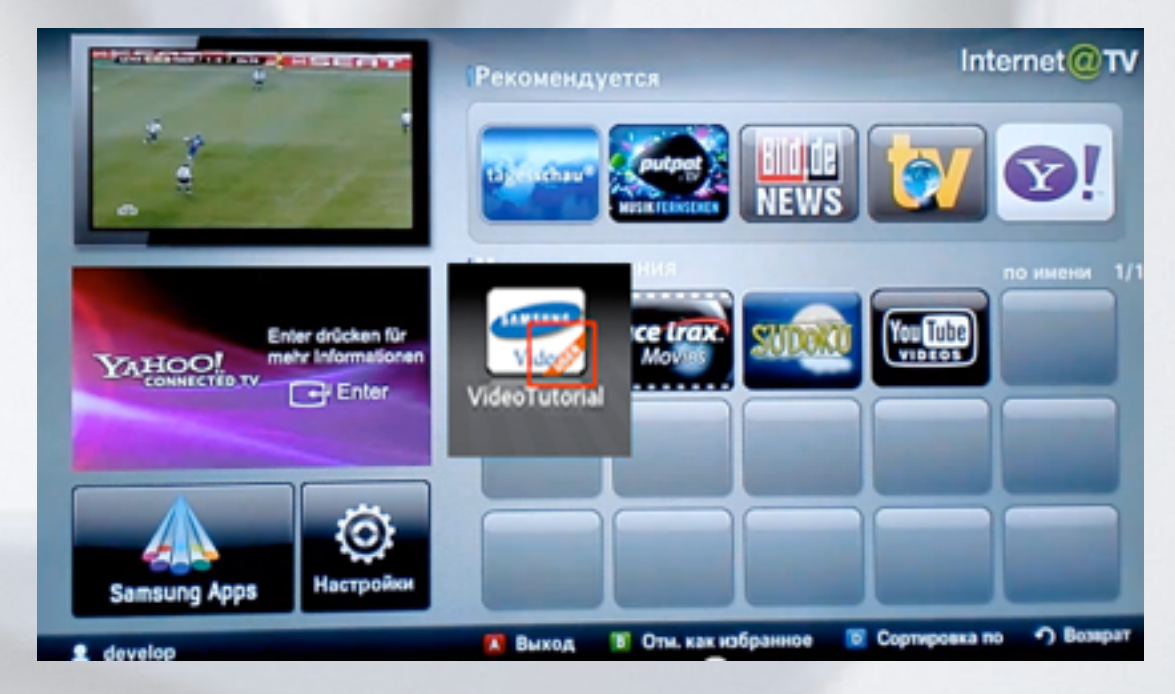

## альтернативная установка при помощи USB накопителя

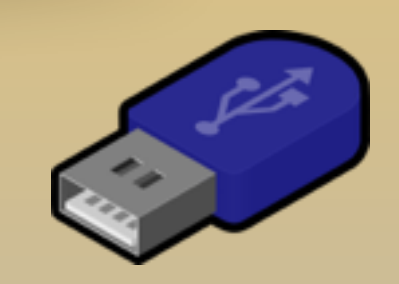

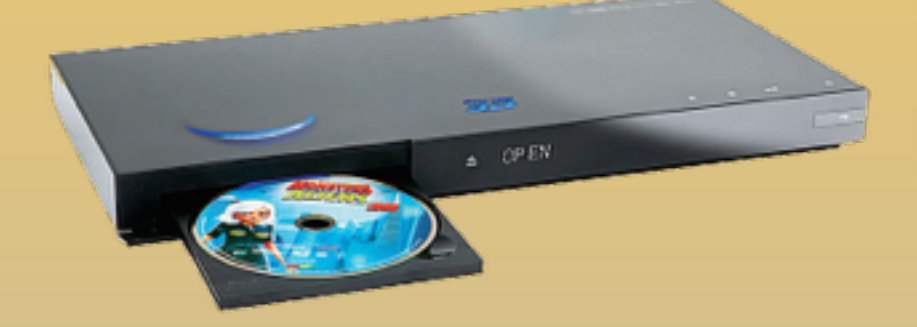

KARTINA

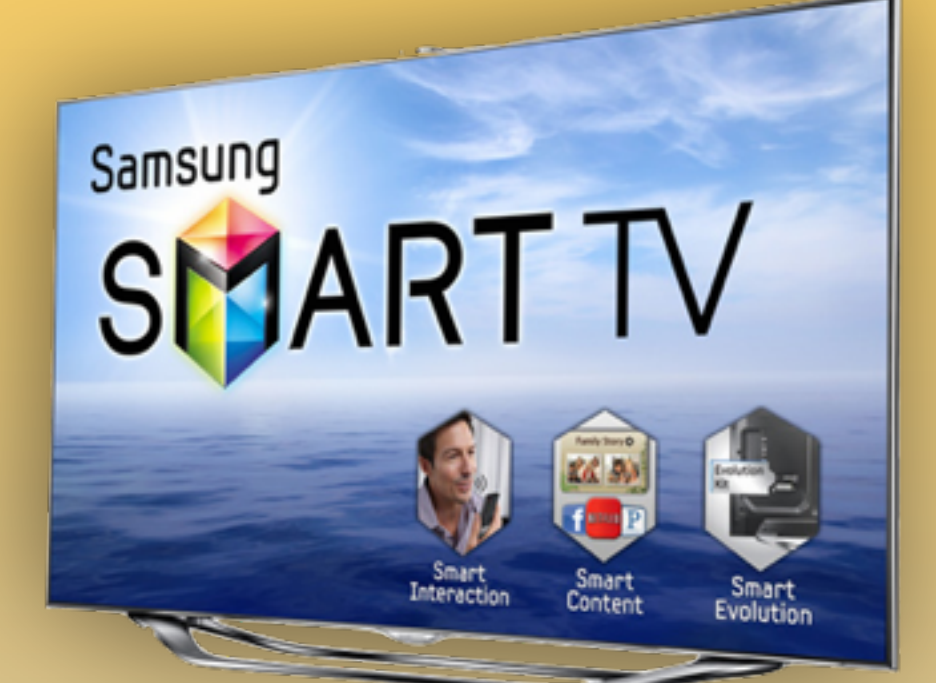

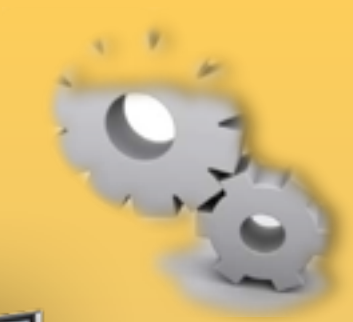

## - скачиваем <u>приложение</u>

- распаковываем на USB-накопитель
- вставляем USB-накопитель в телевизор
- перегружаем телевизор (выкл./вкл.) заходим в SMART HUB
- приложение установилось